# お知らせ・動画配信を見る方法

# ①学校HP「グーグルクラスルームへ」に掲載されている

### URLにアクセスする

## ②Google Classroomにアクセスする

## ③東郷小学校のアカウントでログインする

## ④部屋に入る

# ①学校HPに掲載されている URLにアクセスする

- 1. 東郷小学校HPの「グーグルクラスルームへ」をアクセスします。
- 2. 『「Google classroom」と「Google meet」へのアクセス方法』

### のページ中央のURLをクリックします。

| 湯梨浜町立東郷小学校 ×                                                                                                    | +                                                                                                    |                                                                                                    | - <u>6</u> ×            | ③ 海艇浜町立東際小学校 × +                                                                                                    |    |
|----------------------------------------------------------------------------------------------------|----------------------------------------------------------------------------------------------------|----------------------------------------------------------------------------------------------------|-------------------------|----------------------------------------------------------------------------------------------------|----|
| C 1 torikyo.ed.jp                                                                                                    | »/ytogo-е/                                                                                                    |                                                                                                    | ञ् ★ 💷 :                | ← → C ☆ h torikyo.ed.jp/ytogo-e/                                                                                                    | 07 |
| M Gmail 🖸 YouTube 🙎                                                                                                    | 🕈 マップ 🔇 ログイン 無料のメー 🔇 湯梨浜町立東郷小                                                                                                    |                                                                                                    |                         | 👯 アプリ M Gmail 🧧 YouTube 🐹 マップ 📀 ログイン 無料のメー 📀 湯柴浜町立東柳小                                                                                                    |    |
| 汤香香香香香香香香香香香香香香香香香香香香香香香香香香香香香香香香香香香香                                                                                                    |                                                                                                    | AX : 0859-32-2566 E-Mail : <u>ytore-e@wailt torkvo ed k</u>                                                                   | <u>□<u>ÿ</u>4&gt; ▲</u> | <ul> <li>▶地震発生時の引き漬し</li> <li>▶学習の手引き</li> <li>▶全国学力・学習読音</li> <li>▶ひじめ助止基本方針</li> <li>・グーグルクラスルームへ</li> <li>「Google classroom」と「Google meet」へのアクセス方法は</li> <li>「Google classroom」と「Google meet」へのアクセス方法は</li> </ul>                              |    |
| -<br>Lartat_M                                                                                                    | 新着情報                                                                                                    | リンクリスト                                                                                                    | 40.00                   | 東郷小学校進化計 Classroomで指導と学習を管理する                                                                                                    |    |
| (<br>(<br>学校だより)<br>(<br>学校だより)<br>(<br>学校だより)<br>(<br>特<br>御<br>学校<br>(<br>学校<br>だより)<br>(<br>学校<br>だより)<br>(<br>学校<br>だより)<br>(<br>学校<br>だより)<br>(<br>学校<br>だより)<br>(<br>学校<br>たより)<br>(<br>学校<br>た<br>た)<br>(<br>学校<br>た<br>た)<br>(<br>学校<br>た<br>た)<br>(<br>学校<br>た)<br>(<br>学校<br>た)<br>(<br>学校<br>た)<br>(<br>学校<br>た)<br>(<br>学校<br>た)<br>(<br>学校<br>た)<br>(<br>学校<br>た)<br>(<br>学校<br>た)<br>(<br>学校<br>た)<br>(<br>)<br>(<br>)<br>(<br>)<br>(<br>)<br>)<br>(<br>)<br>)<br>(<br>)<br>)<br>(<br>)<br>)<br>(<br>)<br>)<br>)<br>(<br>)<br>)<br>)<br>)<br>(<br>)<br>)<br>)<br>)<br>)<br>(<br>)<br>)<br>)<br>)<br>)<br>(<br>)<br>)<br>)<br>)<br>)<br>)<br>(<br>)<br>)<br>)<br>)<br>)<br>)<br>)<br>)<br>)<br>(<br>)<br>)<br>)<br>)<br>)<br>)<br>)<br>)<br>)<br>)<br>)<br>)<br>) | www.bary で<br><b>パブリックスペース</b><br>今日の近<br>「Google dassroom」と「Googl_<br>「Google classroom」と「Googl_<br>コロナウイルス感染症にともないリモート授業に対応するた_ | <u>初合小学校</u> <u>泊小学校</u> <u>泊小学校</u> 10/22 13-11 温敏加賀教育委員会     10/221 16-18 風内小学校リンク     10/221 16-19 温敏加中学校     10/221 16-59 | 05.K                    | 画     https://edu.google.com/intil/alproducts/classroom/7modal_active=ner/       「明るいあいさつ元気よ<br>く」     ③「classroom-在場上学型を登録する」のは、少を聞いたら、<br>中央の「classroom-不移動」をクリックし、お入りください。       「力いつばい勉強」     以下、windows版とlos版の手順書をPDFで添付いたしますので、<br>ご参照ください。 |    |
| 霊発生時の引き渡し<br>習の手引き<br>国学力・学習調査<br>じめ防止基本方針<br>ーグルクラスルームへ                                                                                                    | びたミントン中国大会3位<br>今日の始度<br>今日の始度                                                                                                    | 10201347<br>10201310<br>今日の触食<br>今日の触食<br>1 2 3 4 5 次▶ カテゴリヨ                                                                  | ₩R. V)[1件 V]            | <ul> <li>一人一人が、学級が、学校<br/>が、・・・・<br/>進化していきます!!</li> <li>オロナウイルス感染症にともないリモート授業に対応するために<br/>量限現では、<br/>オンライン規理用に「Google meet」グーグル、ミート</li> </ul>                                                                                                   |    |
| 素敵な学校にしていくために!                                                                                                    | 日誌                                                                                                    | ■ 2020/10/22→ ■ 今日の絵食<br>ごはん、牛乳、じゃがいちのピリ辛炒め                                                                                   | 🔁 🛃   by 管理者            | 教師と児童が、コンピュータを使い、顔を見ながう汚無したり、     がウンタ     が見ている。    がのとデオを見たりしながら汚異ができるアプリ     あなたは    田田原田田 日 人目です     プリントやしてアイルと共有し汚意を行う[Googe dassroom] グーグル クラスルーム     かたやからで見たった。    はのもまた。    はのもまた。                                                      |    |
| <u>畑小子校進化計</u>                                                                                                    | まず O 턹 🧮 👰 🕅 '                                                                                                    |                                                                                                    | ■ 〒 40 2020/10/22 ■     |                                                                                                    |    |

# ②Google Classroomにアクセスする

3. 下のページに移動するので、 「Classルームに移動」を タップします。 Google  $\equiv$ For Education Home > Classroom Classroom で指導と学習を管理 す Classroom は、生徒と教師による課題の管理、 コラボレーションの促進、コミュニケーション の改善に役立ちます。 Classroom に移動 Classroom へのログインで問題が発生した場合は、こちらの ヘルプ記事をご確認ください。

#### 4. Classroomにアクセスでき ました。

#### $\equiv$ Google Classroom +

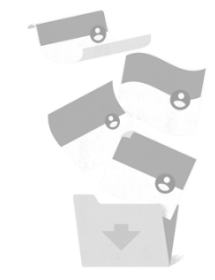

クラスはありません。

すべてのクラスがアーカイブされています。 クラスは [Classroom] メニューの [アーカイブされたクラ ス] で確認できます。 ?

Googleアカウントをお持ちの方のみの操作です。※お持ちでない方は手順8.からです。

4. 左上の≡マークをタップします。

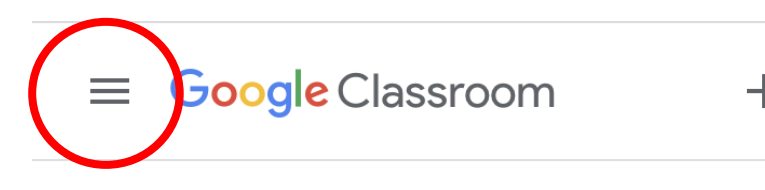

5. 下の表示が出るので、自分の アカウントをタップします。

|          | 木色琴音<br>@gmail.com | + |
|----------|--------------------|---|
|          | クラス                |   |
|          | カレンダー              |   |
| *        | アーカイブされたクラス        |   |
| <b>i</b> | 設定                 |   |

クラスはありません。

Googleアカウントをお持ちの方のみの操作です。※お持ちでない方は手順8.からです。

#### 6. 「アカウントを追加」をタップ 7. 「このデバイスのアカウントを します。 管理」をタップします。

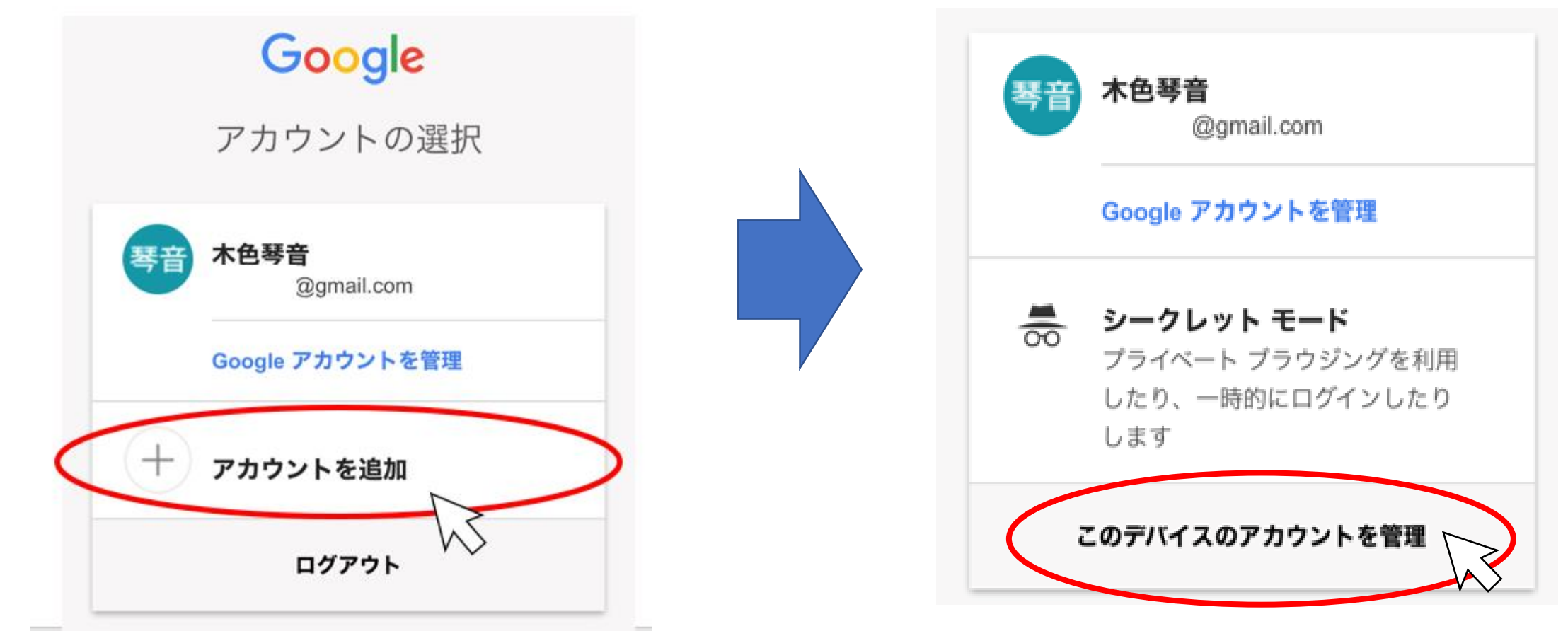

Googleアカウントをお持ちの方のみの操作です。※お持ちでない方は手順8.からです。

8.「アカウントを追加」をタップ します。

| キャンセノ | ルホ色琴音            | 完了     |
|-------|------------------|--------|
| 次のユー  | ザーとして Google に口ぐ | ブインして… |
| 琴音    | @gmail.com       | >      |
| + 7   | カウントを追加          | >      |
| ログアウ  | ۲                | _      |

#### ログアウトしてこのデバイスからデータを消去

ログアウトすると、ブックマーク、履歴、パスワード、そ の他の Chrome データは、Google アカウントに同期さ れなくなります。 9. ログイン画面が出てきます。

× ログイン

#### Google

ログイン

Google アカウントを使用してください。アプ リでも Google サービスにログインします。

メールアドレスまたは電話番号

メールアドレスを忘れた場合

#### 8. メールアドレス記入欄に「 マチコミメールでお知らせしたID 」 を入力します。

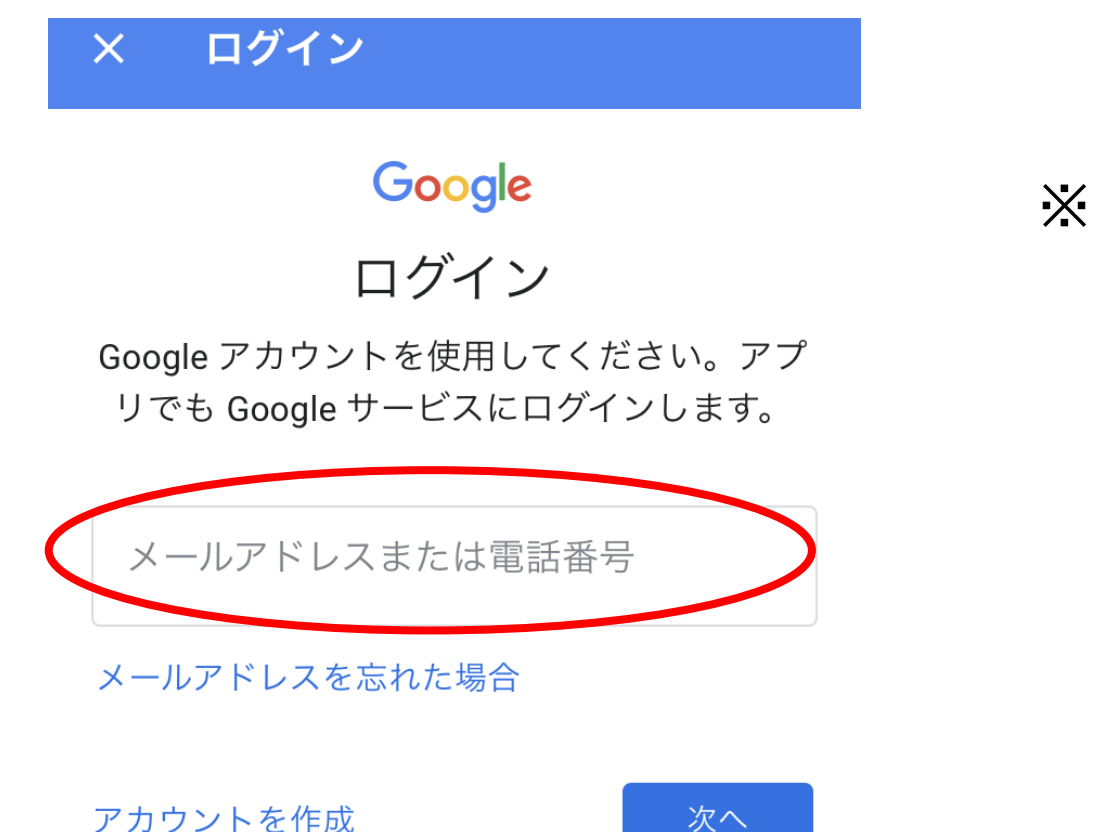

※お子様が複数いらっしゃる方は 入力は1つのみで結構です。

9.「次へ」をクリックします。

× ログイン

#### Google

ログイン

Goomle アカウントを使用してください。アプリ、も Google サービスにログインします。

\* \* \* \* \* \* \* \*

メールアドレスを忘れた場合

アカウントを作成

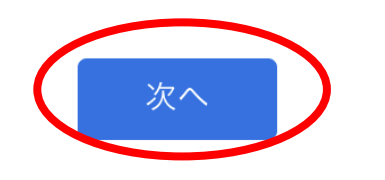

### 10. パスワード入力欄に「<mark>12345678</mark>」 と入力し、「次へ」をタップします。

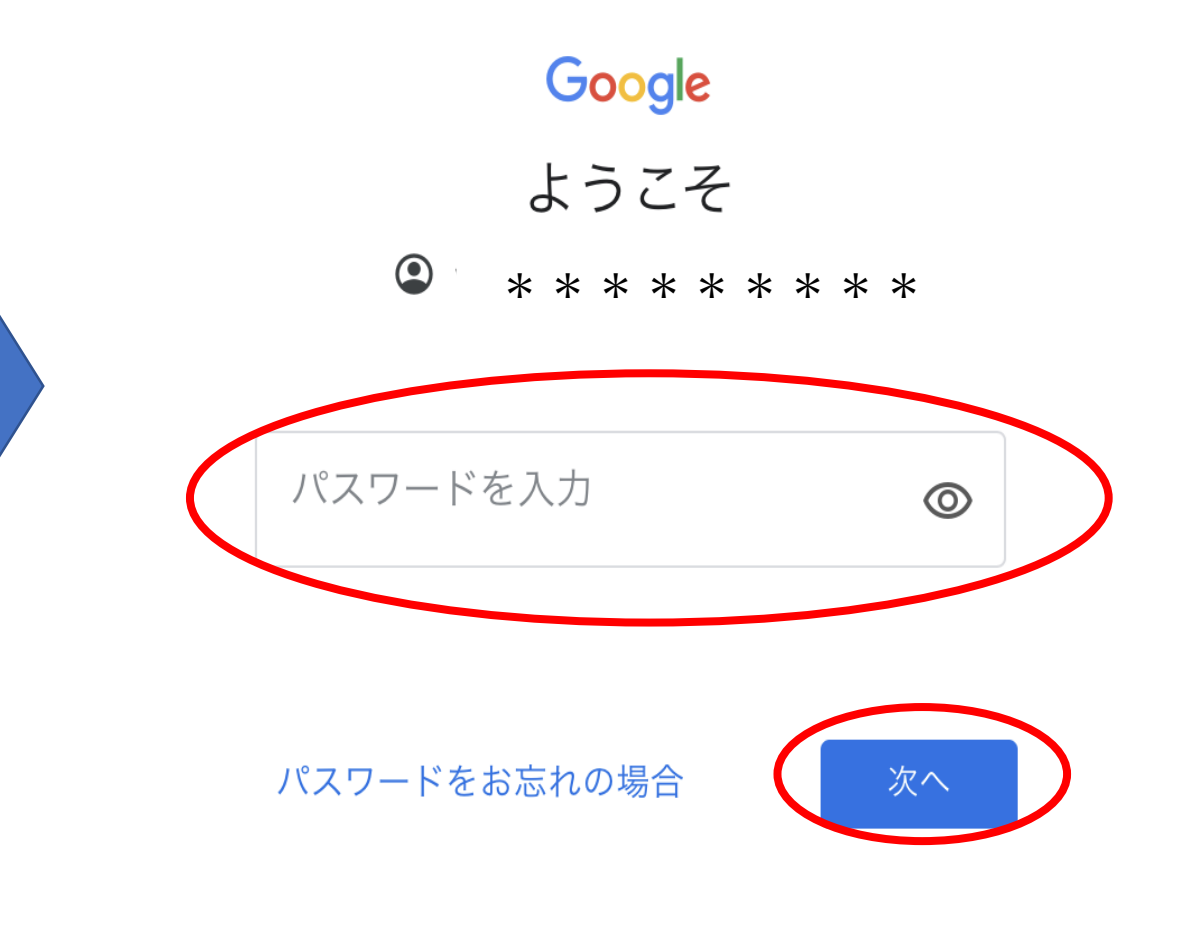

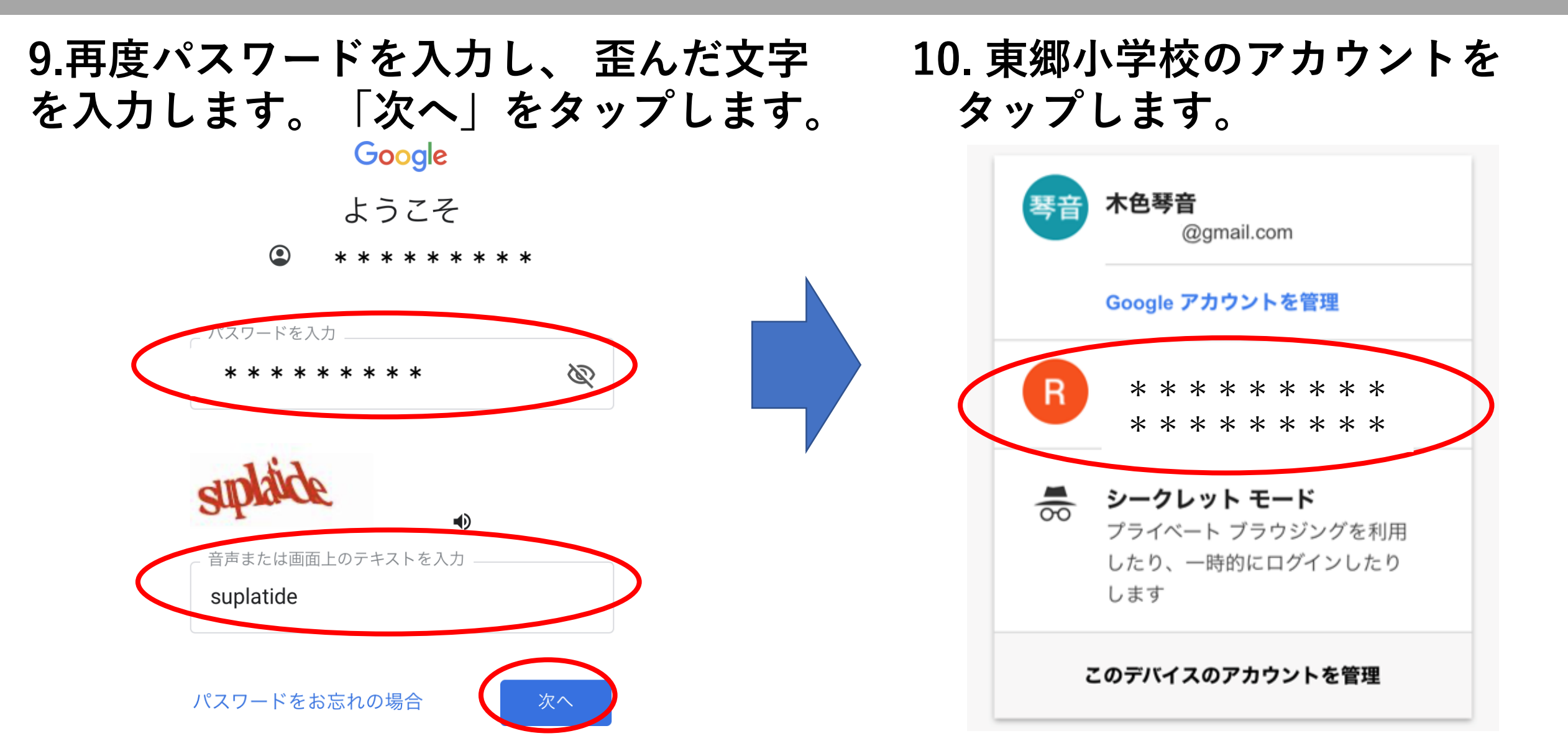

#### 11.下の表示が出てきたら、 「同意する」をクリックします。

#### Google

新しいアカウントへようこそ

新しいアカウント(ytogo-e0255@g.torikyo.ed.jp)へようこそ。このアカウントはさまざまな Google サービスに対応しています。ただし、このアカウントを使用してアクセスできるサービスは g.torikyo.ed.jp の管理者によって設定されます。新しいアカウントのおすすめの使用方法については、 Google のヘルプセンターをご覧ください。

Google サービスの利用に際して、ドメイン管理者は ytogo-e0255@g.torikyo.ed.jp アカウントの情報 (Google サービスでこのアカウントに保存したデータなど) にアクセスできます。詳細については、 こちらをご覧いただくか、組織のプライバシー ポリシーを参照してください(存在する場合)。メー ルを含む Google サービスを個人的に使用する場合は、アカウントを別に保持することもできます。複 数の Google アカウントをお持ちの場合は、Google サービスで使用するアカウントを管理し、いつで もアカウントを切り替えることができます。ユーザー名とプロフィール画像を確認することで、目的の アカウントを使用していることをご確認いただけます。

組織から G Suite コアサービスへのアクセス権が付与されている場合、これらのサービスの使用には組 織の G Suite 契約が適用されます。管理者が有効にするその他の Google サービス(「追加サービ ス」)には、Google の利用規約と Google のプライバシー ポリシーが適用されます。また、追加サー ビスの中には、サービス別の条件が設定されているものもあります。管理者からアクセス権が付与され ているサービスを使用する場合は、必ず該当するサービス別の条件に同意してください。

以下の [同意する] をクリックすることにより、ytogo-e0255@g.torikyo.ed.jp アカウントの仕組みに関 する説明を理解し、Google 利用規約と Google プライバシー ポリシーに同意したものと見なされま

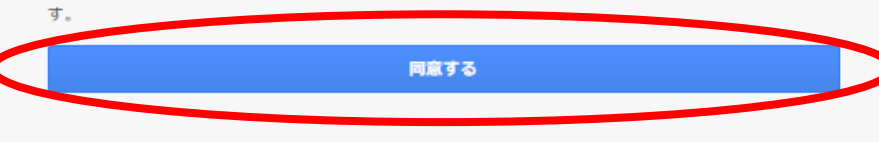

#### 12. 次に下の表示が出てきたら、 「続行」をクリックします。

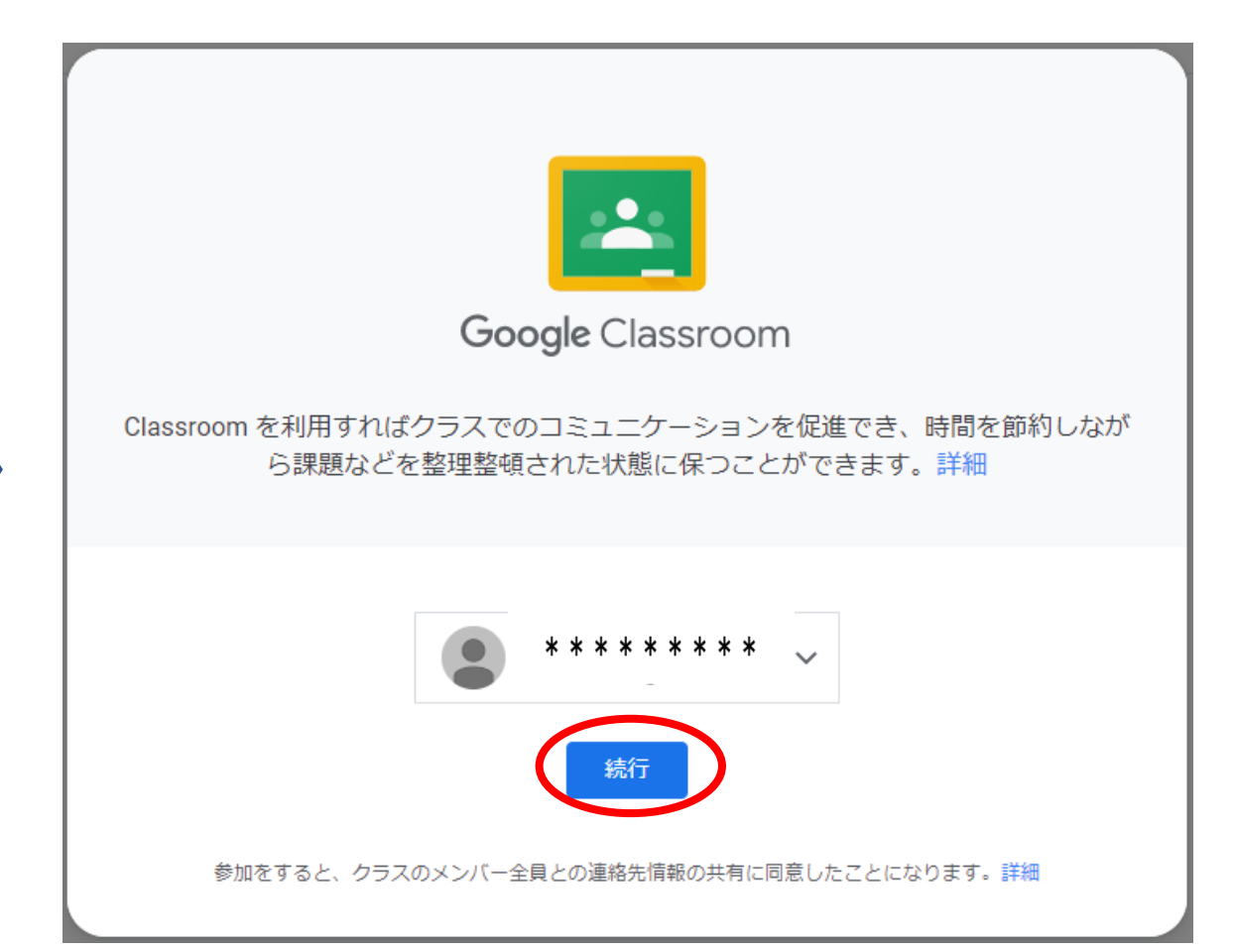

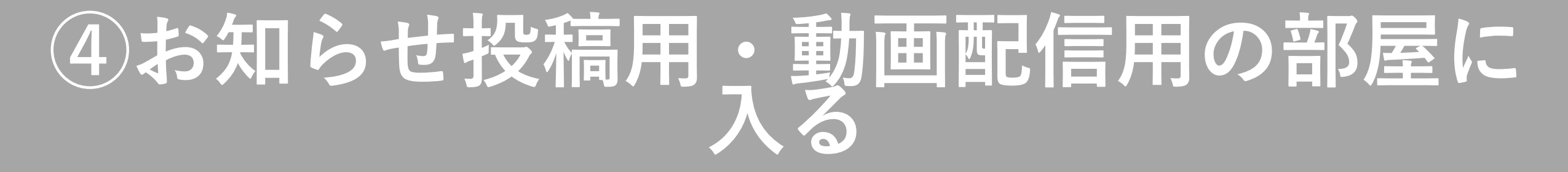

- 13.「東郷小学校行事」という部屋が表示されていたら、
   無事「Google Classroom」に入れています。
  - この部屋は東郷小のアカウント限定で入れます。

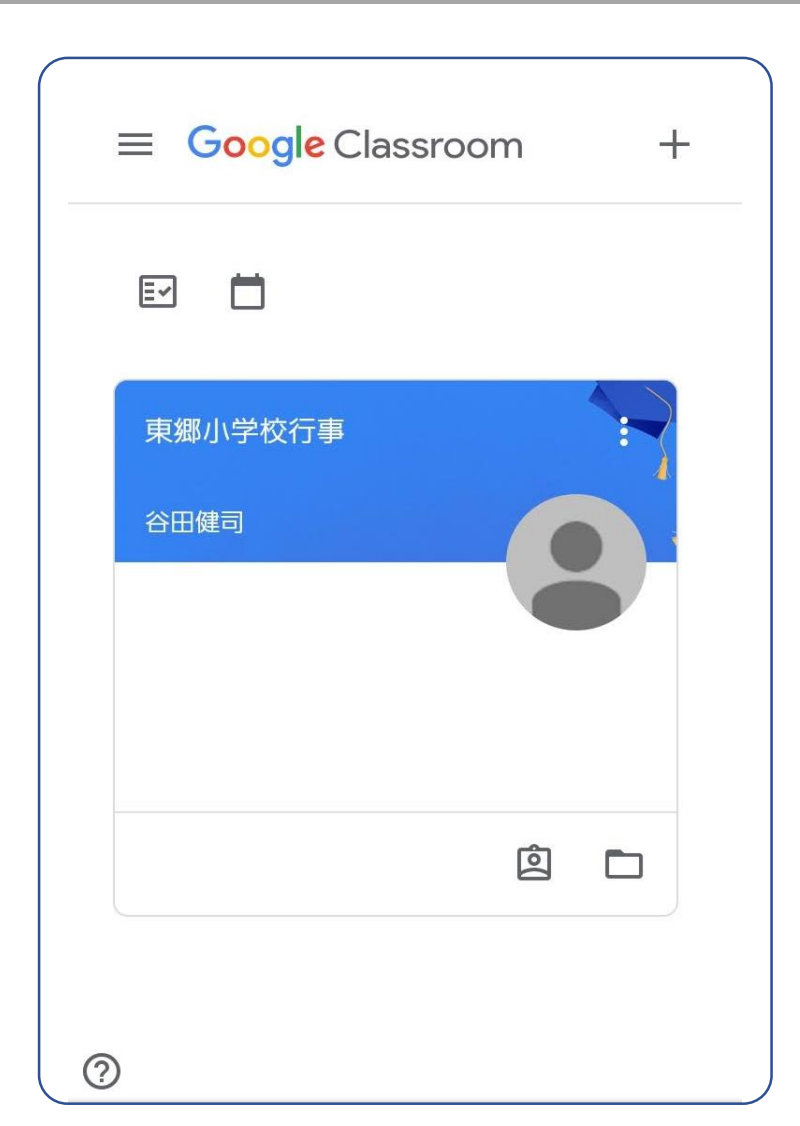

# ④部屋に入る

#### 「東郷小学校行事」は、 東郷小の行事についての情報を配信している部屋です。

#### この度は、学習発表会の様子を配信しています。

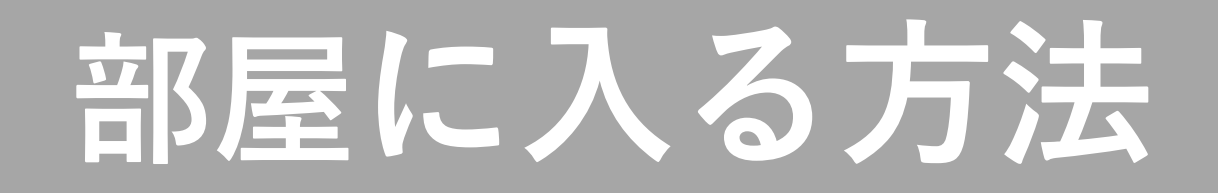

#### 1.入りたい部屋をタップします。

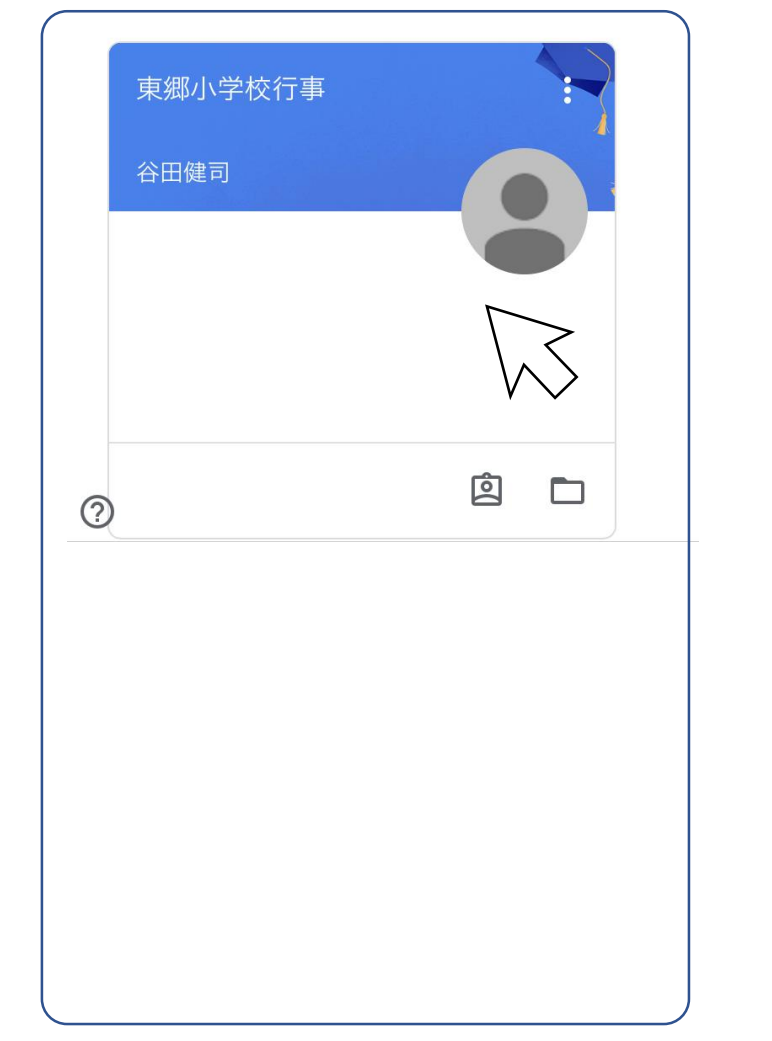

#### 2. 下のような表示が出てきた場合は、 ×をタップします。

|                                       | ストリーム 授業 メンバー                                  |
|---------------------------------------|------------------------------------------------|
| 東郷小学校行<br>Meetのリンク https://meet.go    | J事<br>Pogle.com/lookup/hzzbzhr2vn @            |
| 期限間近<br>提出期限の近い課題はあり<br>ません。<br>すべて表示 | クラスで共有   ここにクラスの   投稿を作成する   、 よがることがで         |
|                                       | <ul> <li>クラスメートと情報や質問を共有する</li> <li></li></ul> |

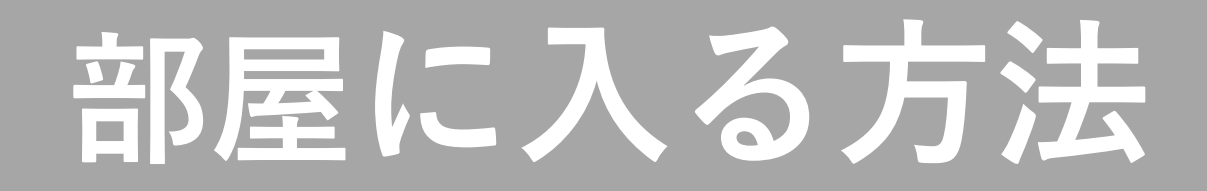

3. 部屋の中身が見られるようになります。

| ● 東郷小学校行事                                                           |
|---------------------------------------------------------------------|
| ストリーム 授業 メンバー                                                       |
| 東郷小学校行事<br>Meet のリンク<br>https://meet.google.com/lookup/hzzbzhr2vn 🗣 |
| クラスで共有                                                              |
| ここにクラスの最新情報が表示され、クラ<br>スメートとつながることができます                             |
| 新しい課題がいつ投稿されるのかを確認し                                                 |
| ⑦ ましょう                                                              |
| $\leftarrow$ $\rightarrow$ + 6                                      |

# お知らせを見る方法

= ○○クラス 1. お知らせは部屋の下部分に随時投稿されます。 ストリーム 授業 メンバー 「(投稿者)さんが新しい課題を投稿しました ○○クラス : (お知らせの題名) | という形で記載されます。 クラスで共有... ケイズICT さんが新しい課題を... Ê 9.29  $\bigcirc$ ...

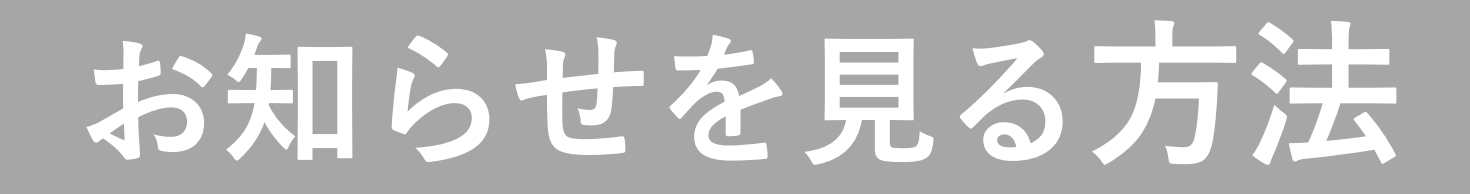

#### 2. お知らせをタップすると、内容を見ることができます。

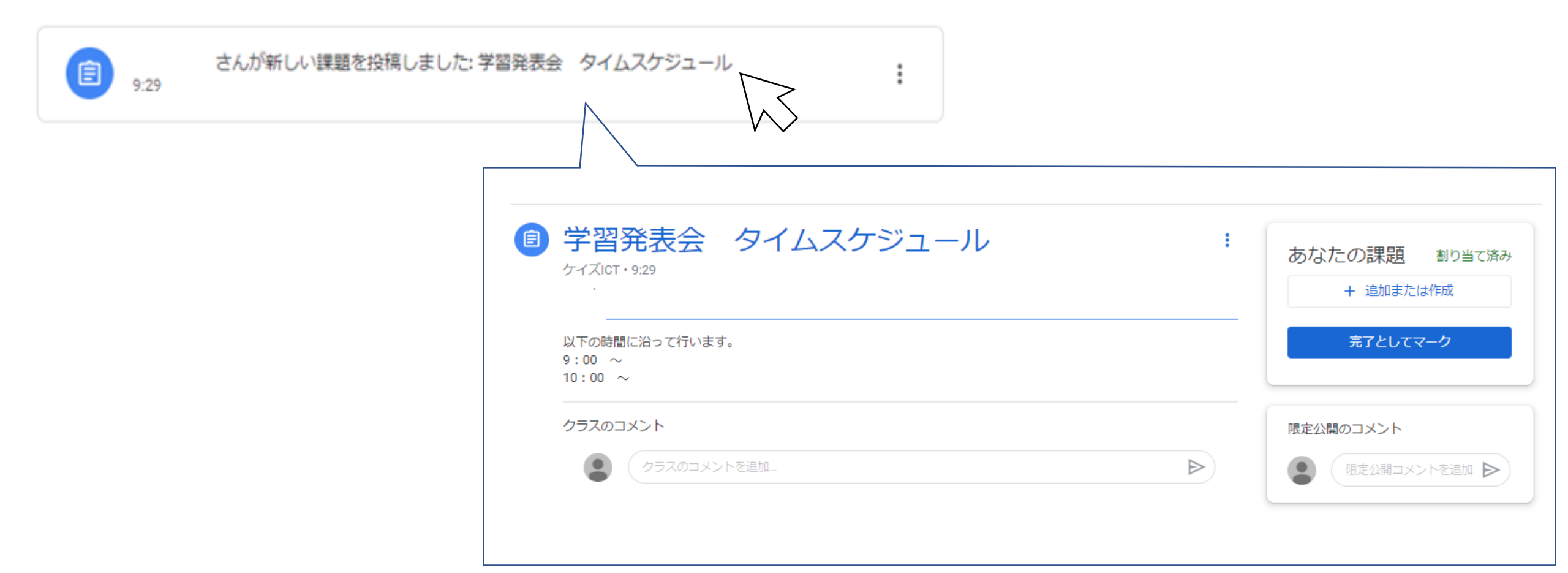

# 動画配信を観る方法

1. 「東郷小学校行事」の部屋に 入ります。

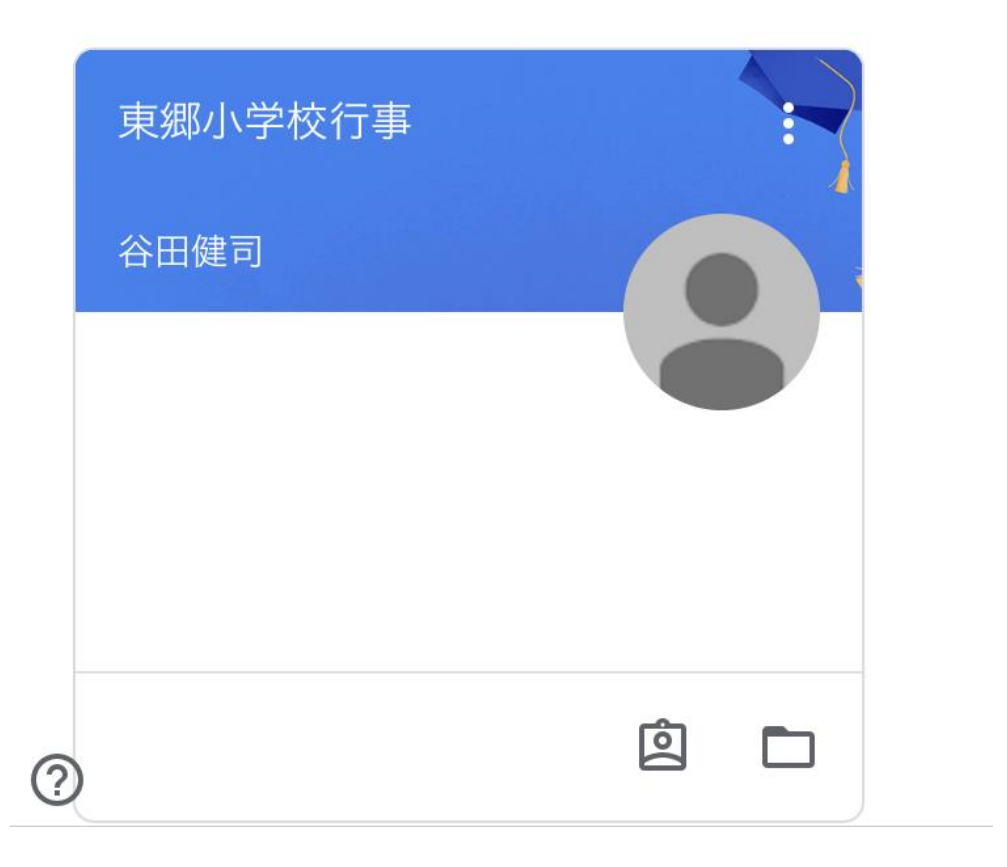

# 部屋名の下の「Meetのリンク」 をタップします。 国 東郷小学校行事

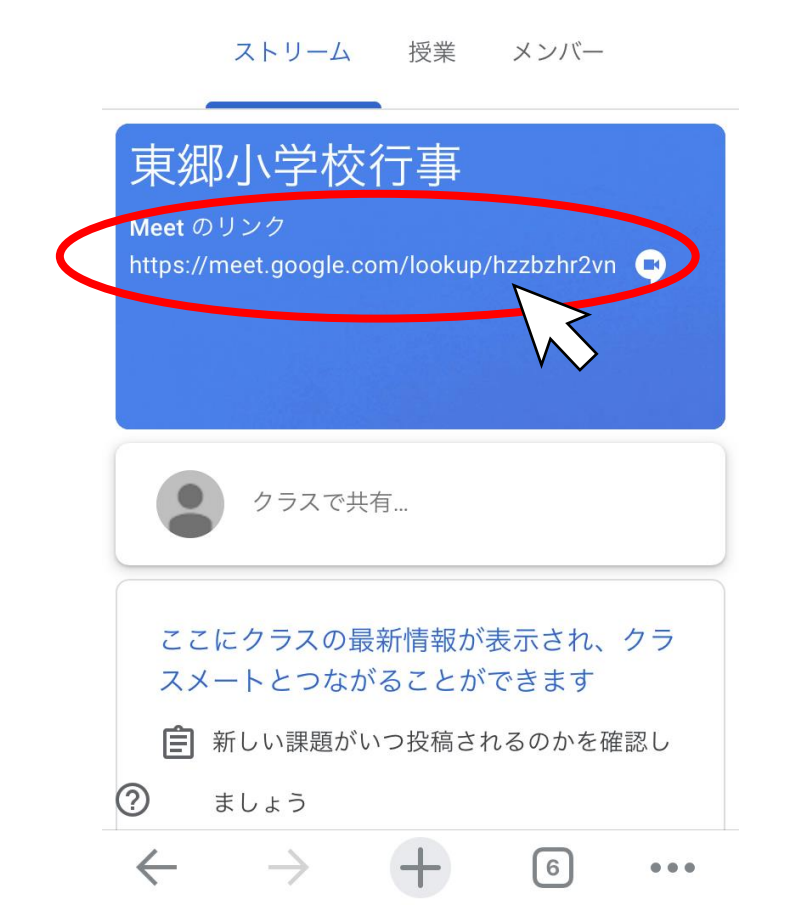